# Руководство пользователя программного обеспечения CHICAGA PLATFORM

Санкт-Петербург 2025

Страница **1** of **28** 

## Оглавление

| Руководство пользователя программного обеспечения CHICAGA PLATFORM | 1  |
|--------------------------------------------------------------------|----|
| Вход для эксперта                                                  | 3  |
| Авторизация и регистрация                                          | 3  |
| Регистрация                                                        | 3  |
| Авторизация                                                        | 7  |
| Уроки                                                              | 9  |
| вводные уроки                                                      | 9  |
| Тест на знание английского                                         | 10 |
| Прохождение урока                                                  | 11 |
| Курсы                                                              | 15 |
| Магазин                                                            | 22 |
| Обменник                                                           | 22 |
| Оформление заказа                                                  | 24 |
| Пользователь                                                       | 26 |
| Блог и Shorts                                                      | 27 |
| Блог                                                               | 27 |
| Shorts                                                             | 28 |

# Вход для эксперта

Была развернута среда, в которой нет важный данных и нет данных клиентов. Пользовательская часть доступна по адресу: <u>https://dev.platform.chicaga.ru/app/#/lk</u>

Для авторизации необходимо перейти на <u>https://dev.platform.chicaga.ru</u>

**После авторизации вы будете переведены на основной домен.** Необходимо перейти по адресу <u>https://dev.platform.chicaga.ru/app/#/lk</u> вручную.

Доступы:

| Email:  | s@s.s1   |
|---------|----------|
| Пароль: | 11111111 |

Это аккаунт супер админа и одновременно пользователя.

Административная панель доступна по адресу:

https://dev.admin.platform.chicaga.ru/admin/#/login

При наличии вопросов, обращайтесь по следующим адресам: <u>Online@chicaga.ru;</u> <u>a.sokolov@chicaga.ru</u>.

# Авторизация и регистрация

#### Регистрация

Для работы с приложением вам необходимо иметь аккаунт. Для регистрации аккаунта необходимо перейти на <u>https://platform.chicaga.ru/</u>

После загрузки страницы необходимо нажать кнопку "Регистрация"

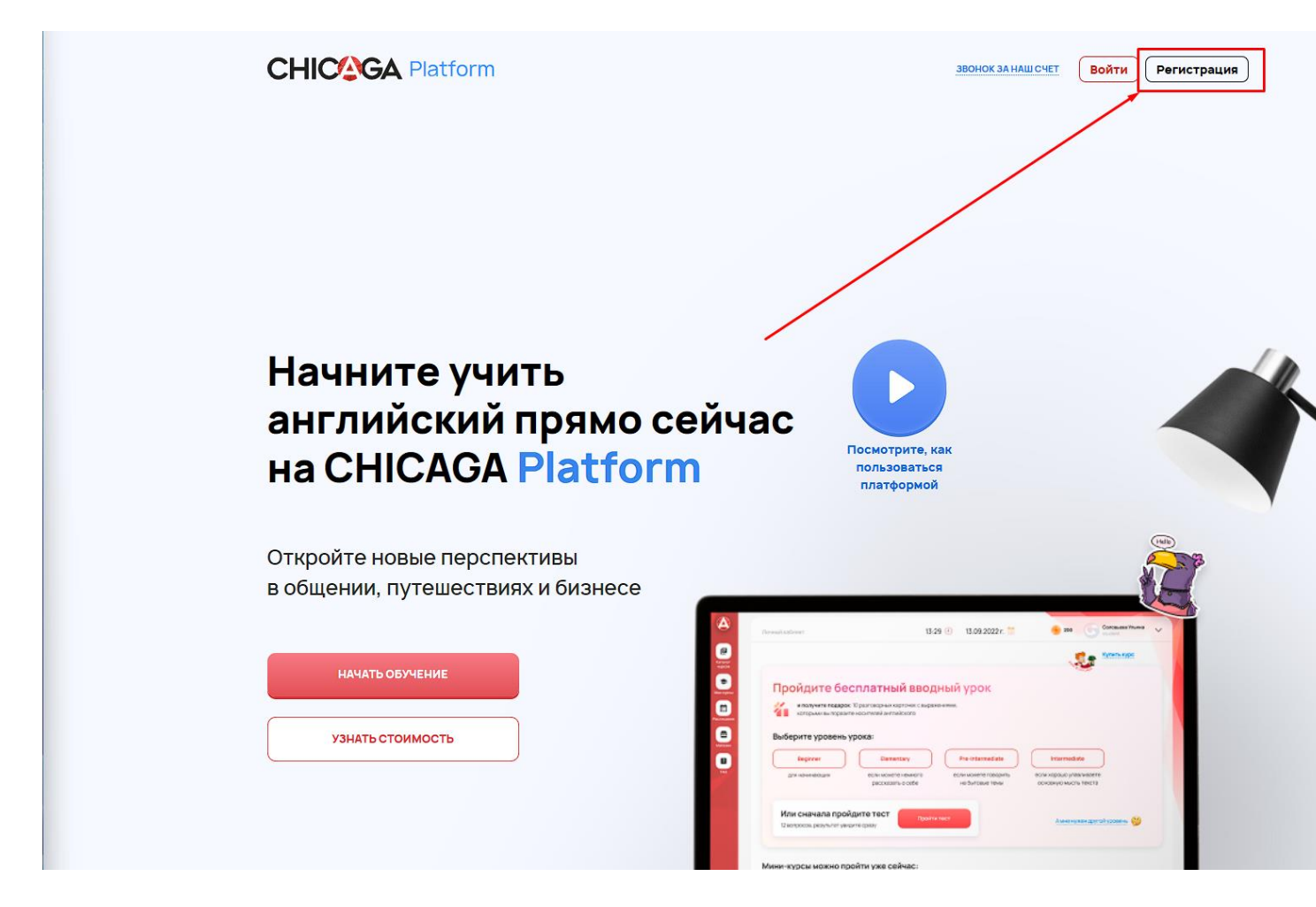

После чего необходимо заполнить первую часть регистрации вписав электронную почту и пароль.

После чего нажать кнопку "ДАЛЕЕ"

| ×                                                |  |
|--------------------------------------------------|--|
| Регистрация 1/2                                  |  |
| Укажите адрес электронной почты<br>your@email.ru |  |
| Создайте пароль                                  |  |
| ДАЛЕЕ<br>Уже есть аккаунт? Войти                 |  |
|                                                  |  |
|                                                  |  |
|                                                  |  |
|                                                  |  |

Во второй части формы необходимо заполнить следующие данные:

- 1. Имя
- 2. Фамилия
- 3. Номер телефона

После заполнения необходимо прочитать условия использования и согласиться с ними - без согласия регистрация невозможна.

Для окончания регистрации необходимо нажать кнопку "ЗАРЕГИСТРИРОВАТЬСЯ"

| CHICAGA Platform | × | N                       |
|------------------|---|-------------------------|
| 212              |   |                         |
|                  |   | Отправьте нам сообщение |

Если в заполненной форме нет ошибок и заполненные данные являются валидными, то будет зарегистрирован аккаунт. После регистрации произойдет автоматическая переадресация на сайт приложения. Вы уже будете авторизированны под только что зарегистрированным аккаунтом.

## Авторизация

Для авторизации вы уже должны иметь зарегистрированный аккаунт. Вам необходимо перейти по адресу <u>https://platform.chicaga.ru/</u> и нажать на кнопку "Войти"

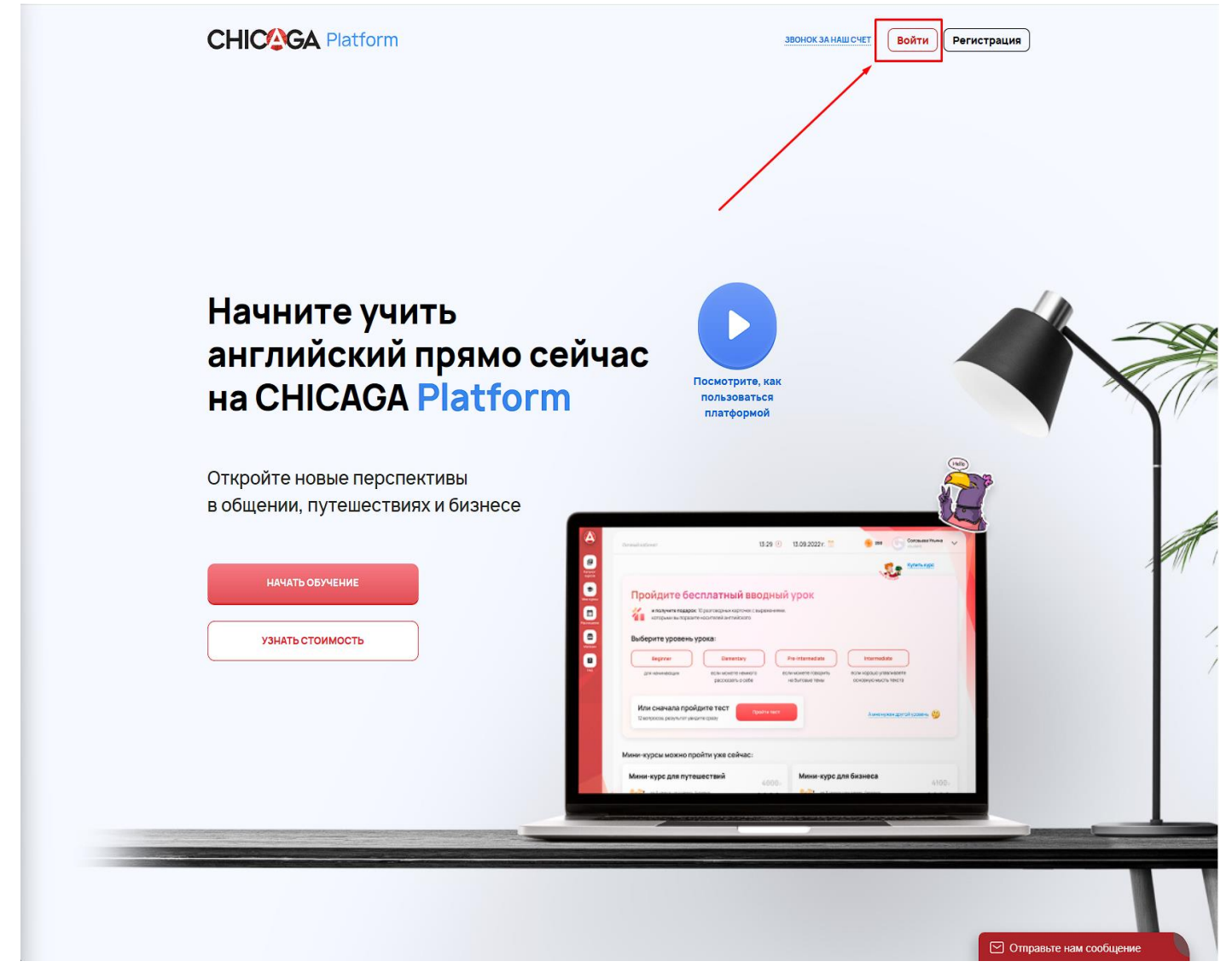

После чего появиться форма авторизации. В форму вы должны вписать электронную почту и пароль от аккаунта и нажать кнопку войти

| CHICOGA Platform                                                                                |                         |
|-------------------------------------------------------------------------------------------------|-------------------------|
| уоиr@email.ru/          Забыли пароль?       ВОЙТИ       Нет аккаунта?       Зарегистрироваться |                         |
|                                                                                                 | Отправьте нам сообщение |

# Уроки

## Вводные уроки

После авторизации вам будут доступны четыре урока для прохождения бесплатно - они являются вводными и рекомендуются к прохождению (1)

Если вы не знаете свой уровень английского, то вы можете пройти тест на знание английского языка (2)

|              | to CHIC                                                                | CAGA Platform                                      |                                                                         |
|--------------|------------------------------------------------------------------------|----------------------------------------------------|-------------------------------------------------------------------------|
|              |                                                                        |                                                    |                                                                         |
| <b>D</b> poi |                                                                        | 1<br>Выберите уровень урс                          | ока:                                                                    |
| ввод         | идите бесплатный<br>іный урок                                          | Beginner                                           | Elementary                                                              |
| 2            | и получите подарок: 10 разговорных<br>карточек с выражениями, которыми | для начинающих                                     | если можете немного рассказать о себе                                   |
|              | вы поразите носителей английского                                      | Pre-Intermediate<br>если можете говорить на бытовь | Intermediate<br>е темы если хорошо улавливаете основную мысль<br>текста |
|              |                                                                        |                                                    |                                                                         |
|              | <b>Или сначала пройди</b><br>12 вопросов, результат увидите ср         | a3y                                                | Пройти тест                                                             |

## Тест на знание английского

Вы можете пройти тест на знание английского языка для определения своего уровня английского по адресу <u>https://platform.chicaga.ru/app/#/level-test/tasks</u>

| CHICAGA Platform      |                                | О<br>Мои курсы | Блог           | ©<br>Каталог  | )<br>Магазин | 1112 | Чикагов Чикага<br>student |
|-----------------------|--------------------------------|----------------|----------------|---------------|--------------|------|---------------------------|
| Личный кабинет / Тест |                                |                |                |               |              |      |                           |
|                       | Ваш прогресс прохождения теста | Ваши балл      | ты: 🌟 О        | 0 💡 0         |              |      |                           |
|                       | Задания 1 2 3 4 5              | 6 7 8          | 9 10           | 11 12         |              |      |                           |
|                       | He got a new job and he        | more mo        | ney.           |               |              |      |                           |
|                       | wins                           |                |                |               |              |      |                           |
|                       | spends                         |                | А КАК<br>СЛОВО | это<br>БУДЕТ. |              |      |                           |
|                       | ДАЛЕВ                          | E              |                | encon         |              |      |                           |
|                       |                                |                |                |               |              |      |                           |
|                       |                                |                |                |               |              |      |                           |
|                       |                                |                |                |               |              |      |                           |
|                       |                                |                |                |               |              |      |                           |

Для этого необходимо ответить на 12 вопросов

После прохождения теста вы увидите свой уровень английского языка и сможете перейти к подходящему для вас курсу

#### Прохождение урока

Любой урок состоит из двух частей: видео и тест

#### Видео

Для присмотра видео вы можете использовать модуль видео урока. Он позволяет управлять воспроизведением видео:

- запускать/останавливать видео;
- перематывать;
- переходить по видеометкам;
- изменять качество видео;
- увеличивать или уменьшать громкость видео;
- разворачивать на полный экран или сворачивать видео.

#### Тест

В модуле тесты вы можете закреплять свои знания полученные при просмотре видео. Для этого вам необходимо отвечать на вопросы в шагах теста. Каждый шаг включает в себя один или несколько вопросов по теме. После ответа на вопросы из теста необходимо нажать кнопку проверить. После чего ваши ответы будут автоматически проверены и вы сможете увидеть результат проверки. Также за правильные ответы вам будут начислены баллы. Различные типы баллов выдаются за различные типы заданий. В дальнейшем вы сможете обменять баллы на монеты

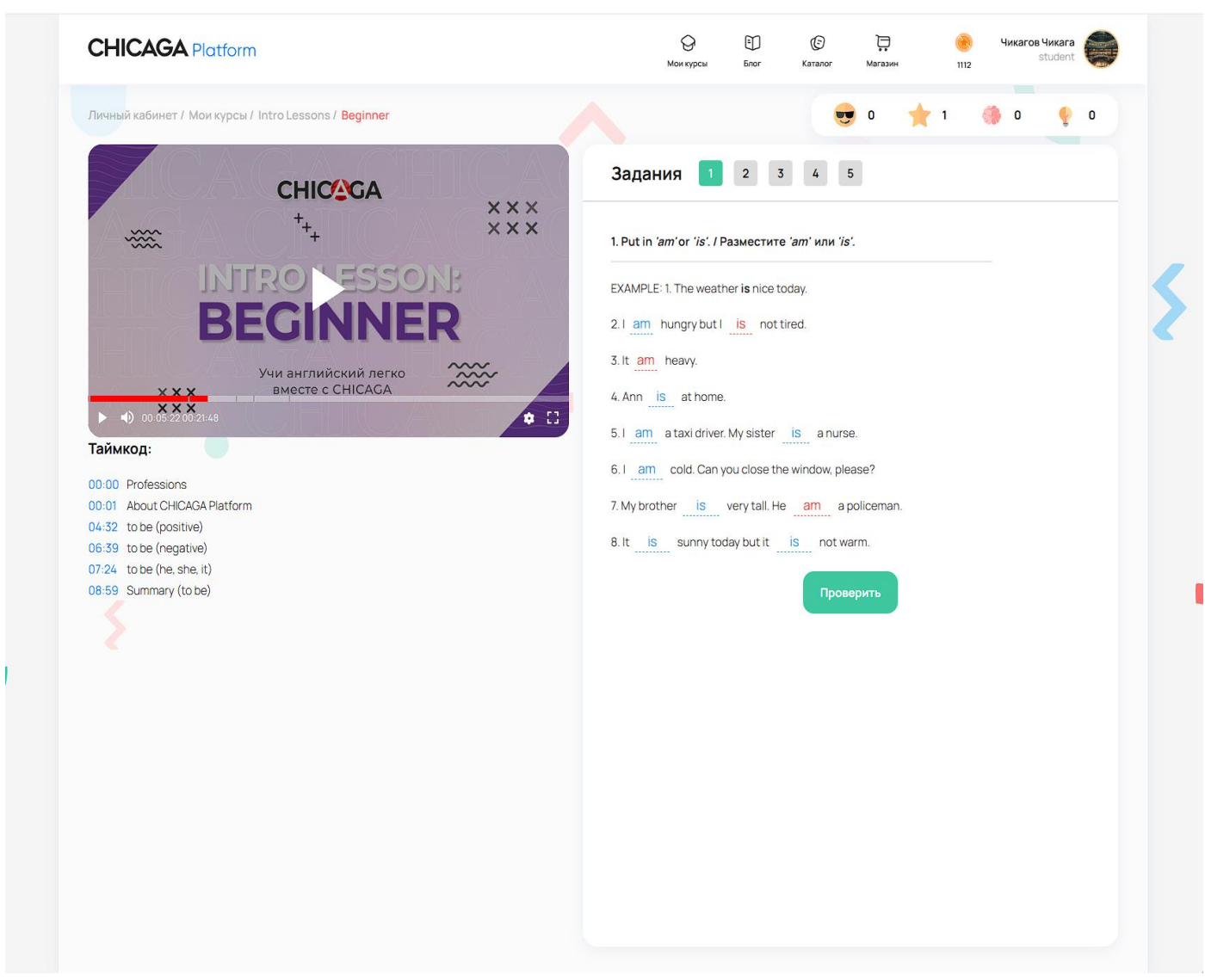

После просмотра видео и прохождения теста вы сможете завершить урок. После чего урок будет отмечен как завершенный. В случае, если вы проходили тестовый урок, то вы окажетесь на странице результатов тестового урока. На данной странице вы можете ознакомиться с результатами урока и узнать соответствующем курсе больше и приобрести его

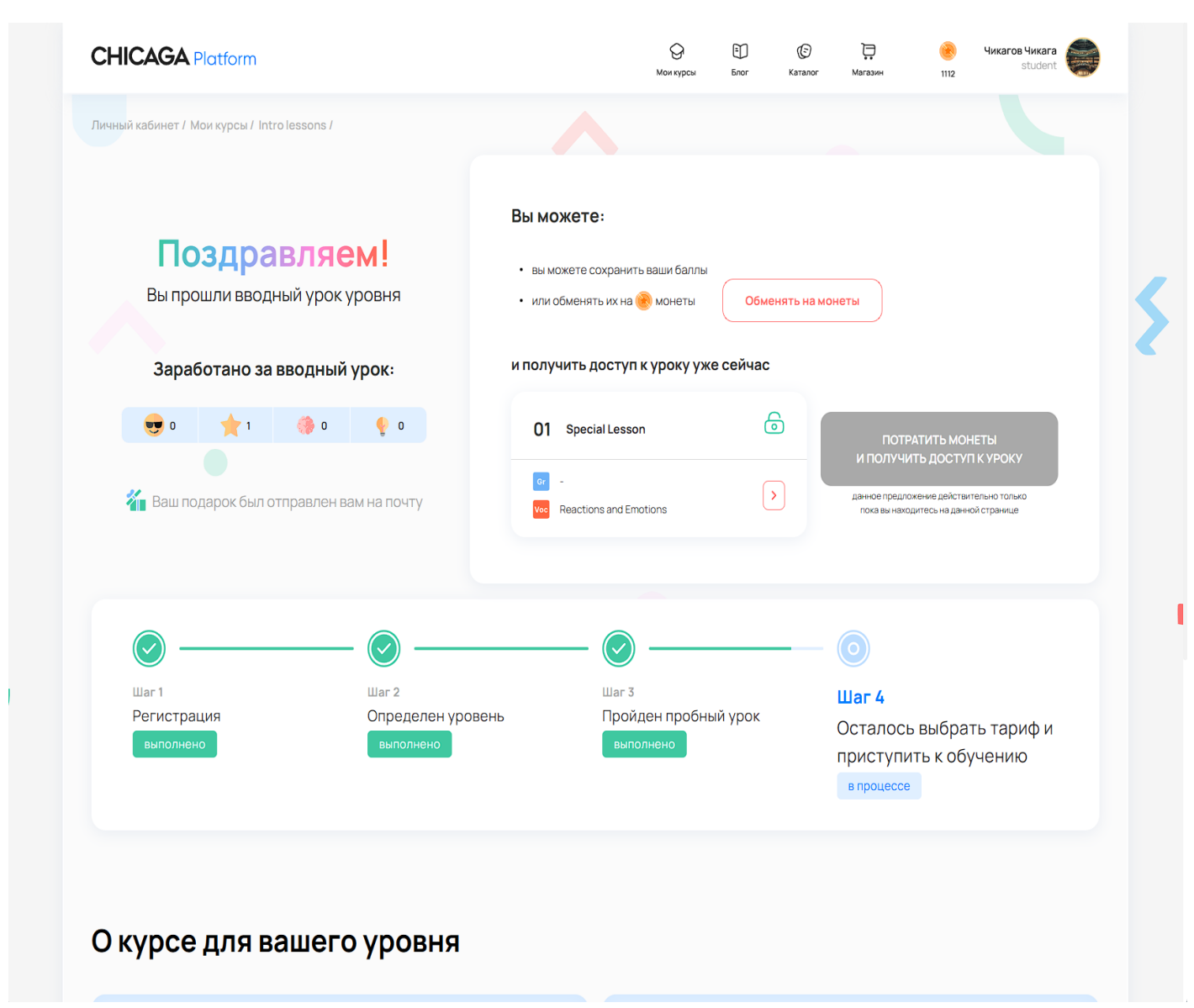

В случае если вы завершите его, то перейдете на страницу соответствующего курса

| CHICAGA Platform                                                                                                    |                                                                                | О<br>Мои курсы | Е)<br>Блог | (5)<br>Каталог                                       | <b>р</b><br>Магазин                   | <b>()</b><br>1114                        | Чикагов Чикага<br>student   |  |
|----------------------------------------------------------------------------------------------------|--------------------------------------------------------------------------------|----------------|------------|------------------------------------------------------|---------------------------------------|------------------------------------------|-----------------------------|--|
| Личный кабинет / Мои курсы / Elementary: Main Course<br>Elementary: Main Cours                                                                                                    | е Открыть доступ ко всем у                                                     | рокам          |            |                                                      |                                       |                                          |                             |  |
| следующий урок                                                                                                    |                                                                                |                |            | 0                                                    | Чикагов Чи<br>BEGINNER                | кага                                     | 🍨 o                         |  |
|                                                                                                    |                                                                                | 0              |            |                                                      | Прогре                                | сс курса                                 |                             |  |
| 02 Elementary Unit 1B & 1C Lesson 2 VIDEO                                                                                                    |                                                                                |                |            | Пройленом                                            | 6                                     | %                                        |                             |  |
| or     Verb BE (negatives and questions); possessive adjectives       Vec     Countries; nationalities; numbers 21-100                                                                                                    |                                                                                | $\rightarrow$  |            | 3 и                                                  | з 51                                  | 1 и                                      | з 7                         |  |
|                                                                                                    |                                                                                |                |            |                                                      | Изуч                                  | чено                                     |                             |  |
|                                                                                                    |                                                                                |                |            | Gramma                                               | ar bank                               | Voca                                     | bulary                      |  |
| 01 Elementary Unit 1A Lesson 1 6 6                                                                                                    | 02 Elementary Unit 1B & 1C Lesson 2<br>VIDEO                                   | 6              |            | Verbs BE (positiv<br>Can you?/Ca<br>Lessons 1-4 gran | e sentences)<br>in I have ? /<br>nmar | Basic phrases<br>Hotel<br>Lessons 1-4 vo | for meeting ne<br>Icabulary |  |
| Gr Verbs BE (positive sentences)                                                                                                    | or Verb BE (negatives and questions); posses                                   |                |            |                                                      | CHICAG                                | A Platform                               |                             |  |
| Vec Basic phrases for meeting new people; num                                                                                                    | Vec Countries; nationalities; numbers 21-100                                   |                |            | Поздравля<br>Beginr                                  | ем! Вы прошли<br>ner. Расскажи        | 1 3 урокауроко<br>те об этом дру         | в на уровне<br>зьям :)      |  |
| 03 Elementary Practical English (Episode 1) VIDEO                                                                                                    | 04 Elementary Unit 2A & 2B Lesson 3<br>VIDEO                                   | 6              |            |                                                      | 0                                     |                                          |                             |  |
| Can you?/Can I have?/Would you lik Voc Hotel                                                                                                    | A / an; plurals; this / that / these / those; ar Voc Things; common adjectives | ij >           |            |                                                      |                                       |                                          |                             |  |
| 05 Elementary Unit 2C Lesson 4 VIDEO                                                                                                    | 06 Elementary Revise and Check<br>Unit 162 VIDEO                               | 6              |            |                                                      |                                       |                                          |                             |  |
| and the second second s | Gr. Lessons 1-4 grammar                                                        |                |            |                                                      |                                       |                                          |                             |  |

# Курсы

Уроки объеденины в курсы. Курсы делятся по назначению, например, по уровню включенных уроков.

Вы можете ознакомиться со списком доступных для покупки курсов по адресу <u>https://platform.chicaga.ru/app/#/courses</u>

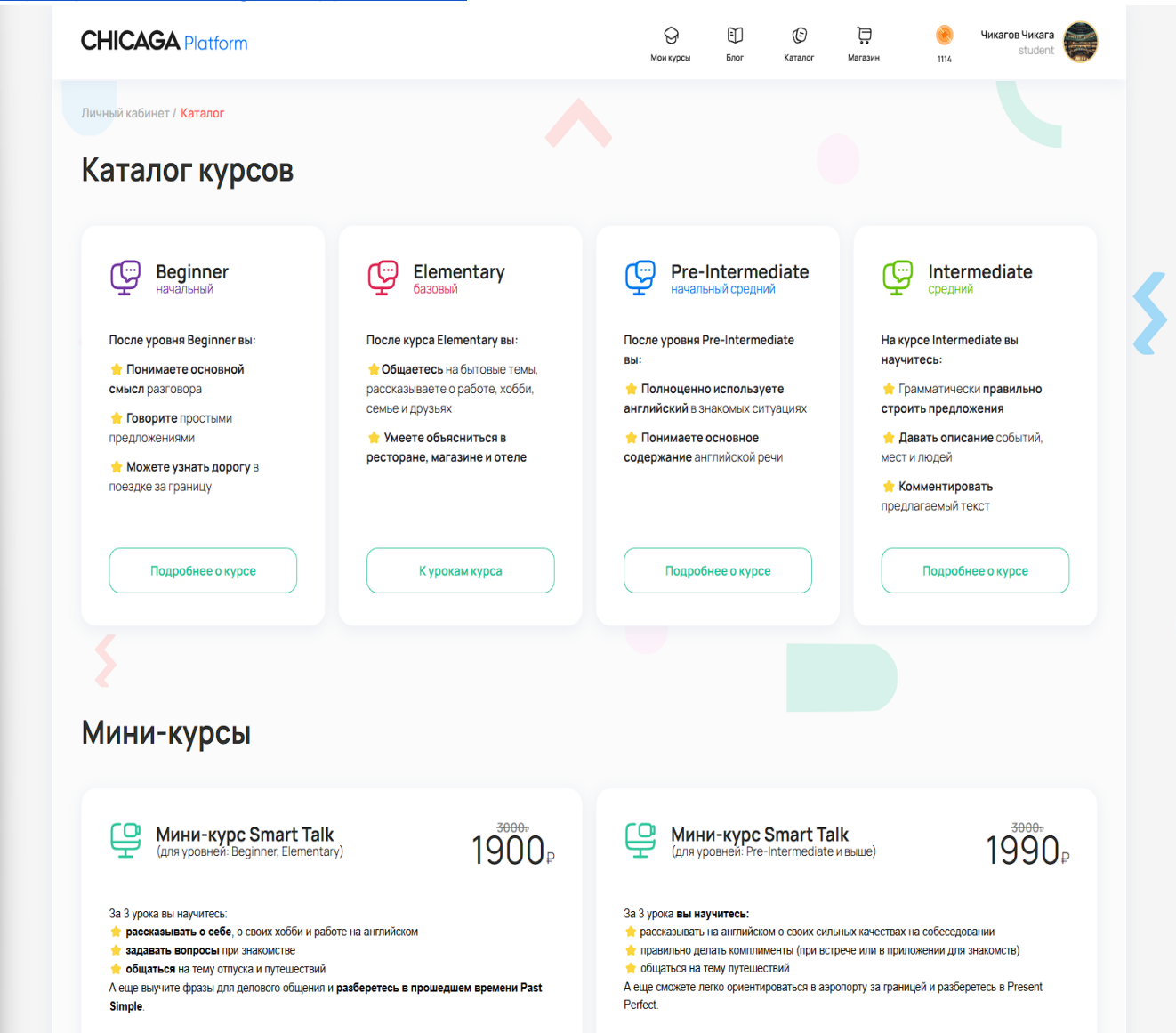

На данной странице вы можете перейти на страницу курса для ознакомления с программой курса, а также сможете приобрести необходимый для вас тариф

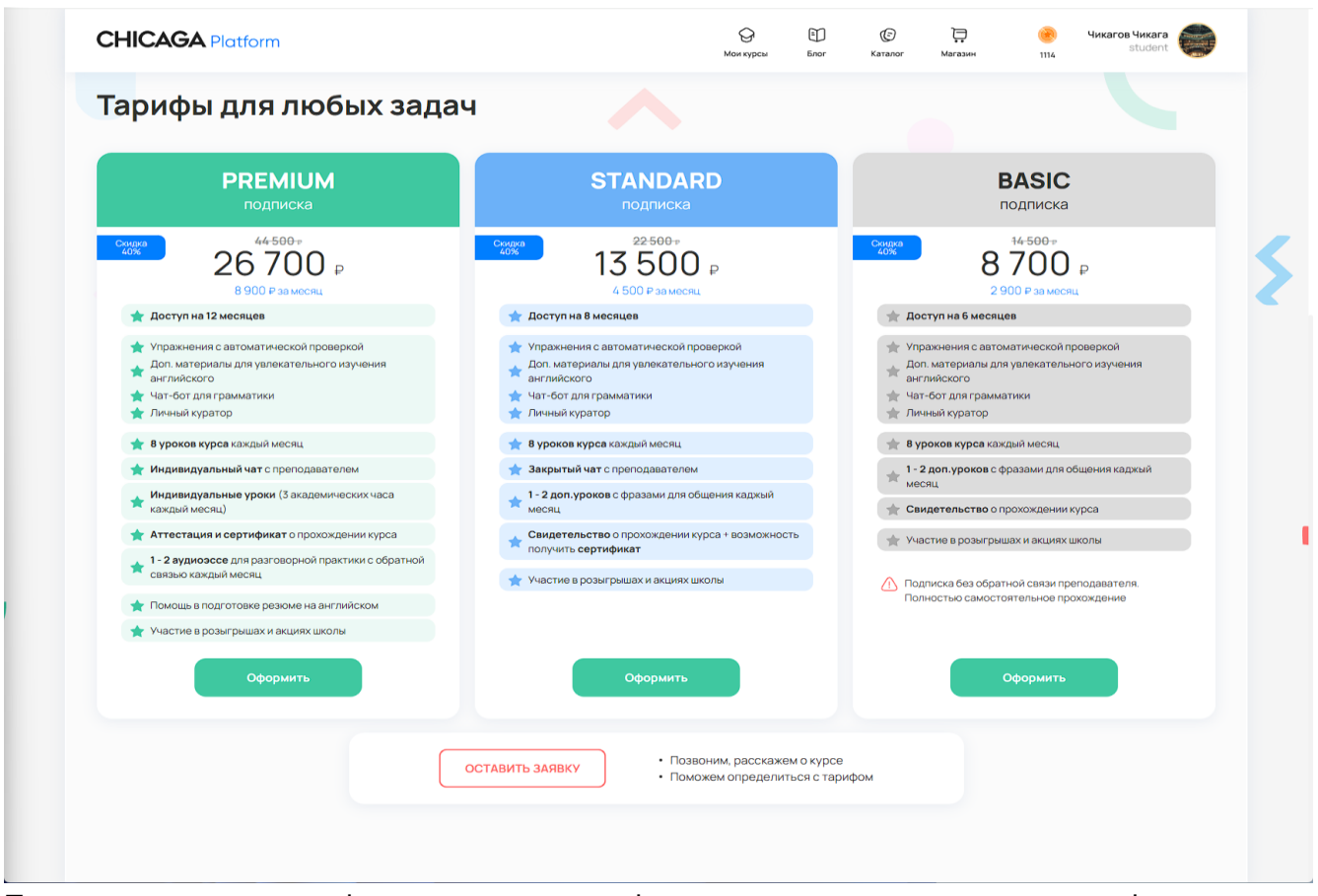

При нажатии на кнопку оформить внутри тарифа появиться окно для оплаты тарифа

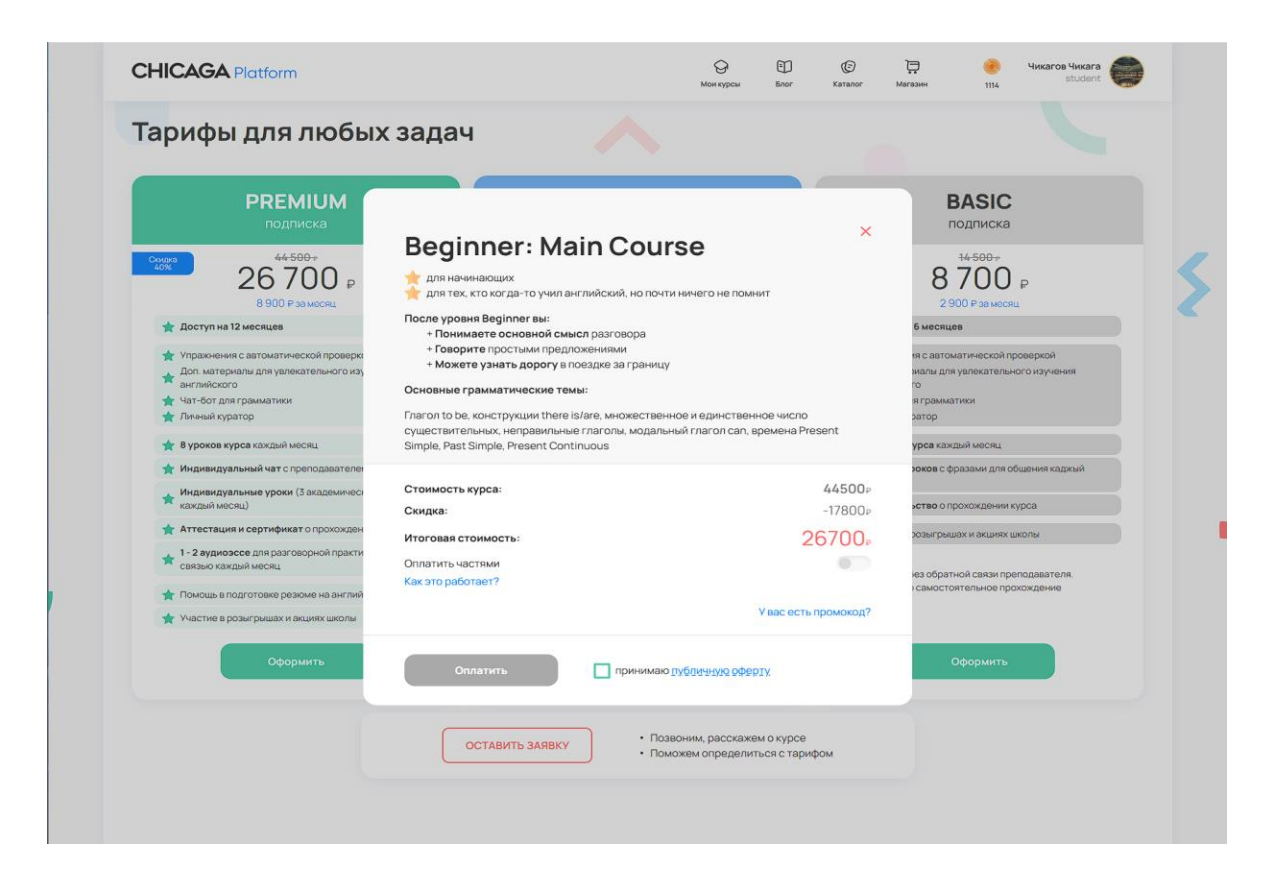

Вы можете оплатить всю сумму сразу или разбить на части. В случае, если вы захотите разбить курс на части, вам необходимо будет оплатить первую часть сейчас, а остальные потом.

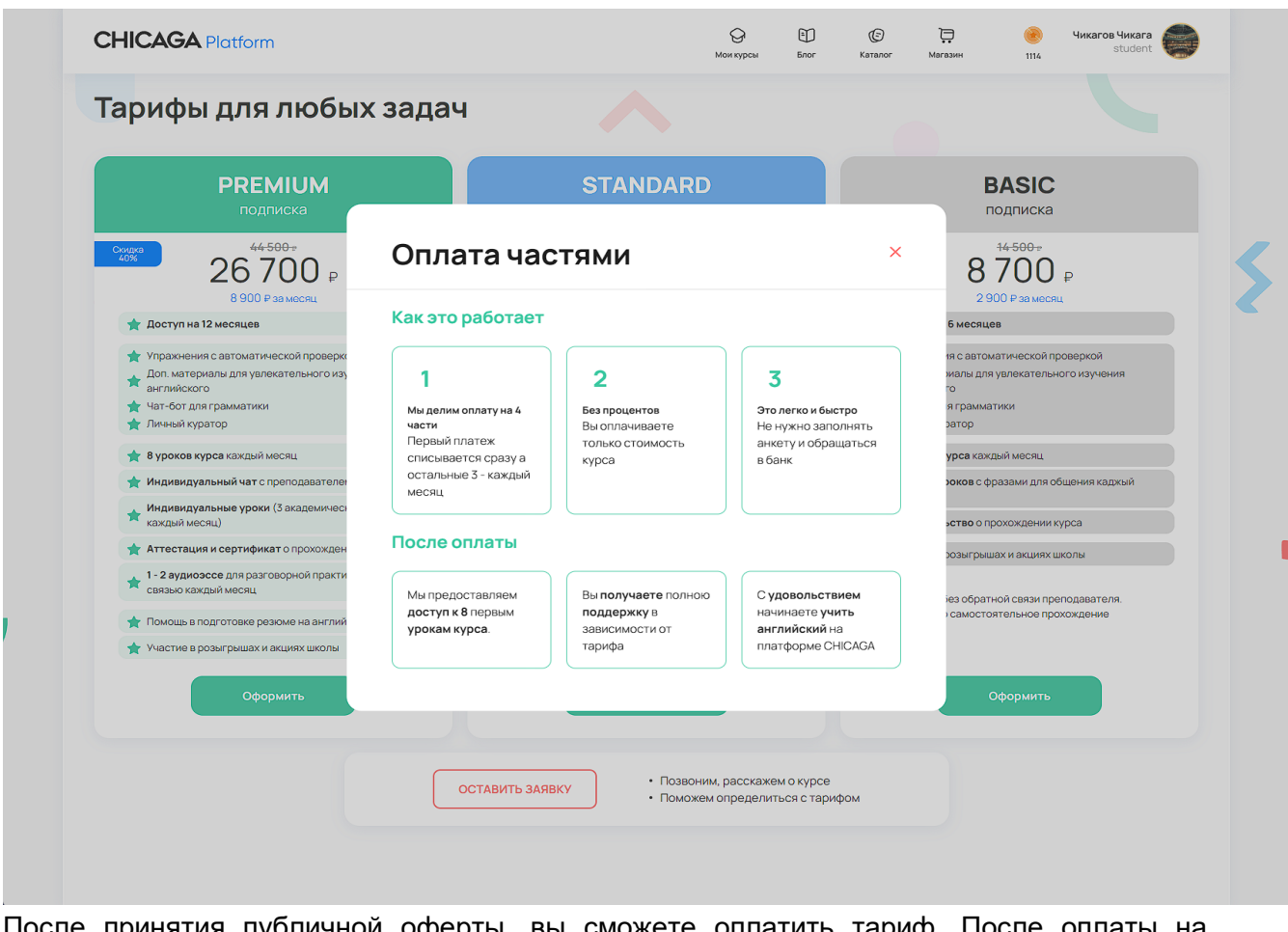

После принятия публичной оферты, вы сможете оплатить тариф. После оплаты на странице ваших курсов появиться новый курс. При повторном открытии приложения вы увидите соответсвующее сообщение:

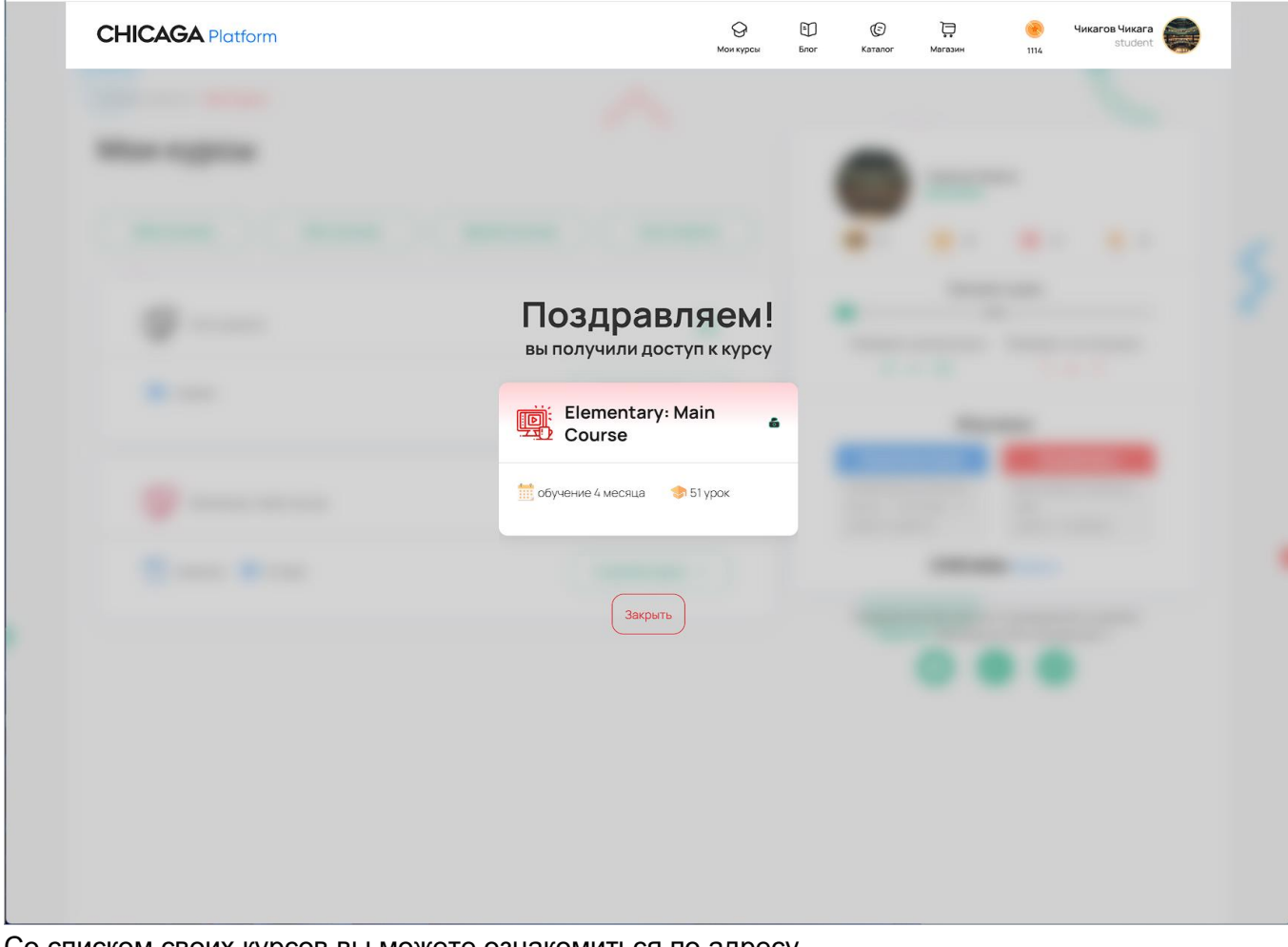

Со списком своих курсов вы можете ознакомиться по адресу <u>https://platform.chicaga.ru/app/#/lk/courses</u>

| Личный кабинет / <mark>Мои курсы</mark> |                            |   |                                                           |                                         |                                     |                               |
|-----------------------------------------|----------------------------|---|-----------------------------------------------------------|-----------------------------------------|-------------------------------------|-------------------------------|
| Мои курсы                               |                            |   |                                                           | Чикагов Чи<br>BEGINNER                  | кага                                |                               |
| Main Courses Mini Courses Spec          | cial Courses Intro Lessons | ) | 0                                                         | 🔶 o                                     | ە                                   | 🍨 o                           |
| <b>A</b>                                |                            |   | •                                                         | Прогре                                  | сс курса                            |                               |
| Intro Lessons                           | 6                          |   | Пройдено                                                  | уроков курса                            | Пройденс                            | тестов курса                  |
| 😏 4 урока                               | К урокам курса 🗲           |   | 3                                                         | из 51                                   | 1                                   | из 7                          |
|                                         |                            |   |                                                           | Изу                                     | чено                                |                               |
| Elementary: Main Course                 | 6                          |   | Gramm<br>Verbs BE (posit<br>Can you?/C<br>Lessons 1-4 gra | ive sentences)<br>Can I have?/<br>ammar | Basic phras<br>Hotel<br>Lessons 1-4 | cabulary<br>es for meeting ne |
| i 4 месяца 😒 51 урок                    | К урокам курса 🗲           |   |                                                           | CHICAG                                  | A Platform                          |                               |
|                                         |                            |   | Поздравля<br>Begir                                        | яем! Вы прошл<br>nner. Расскажи         | и 3 урокауро<br>те об этом д        | ков на уровне<br>рузьям :)    |
|                                         |                            |   |                                                           | 0                                       |                                     |                               |
|                                         |                            |   |                                                           |                                         |                                     |                               |
|                                         |                            |   |                                                           |                                         |                                     |                               |
|                                         |                            |   |                                                           |                                         |                                     |                               |
|                                         |                            |   |                                                           |                                         |                                     |                               |

На странице курса вы можете ознакомиться с уроками курса и перейти на интересующий вас урок.

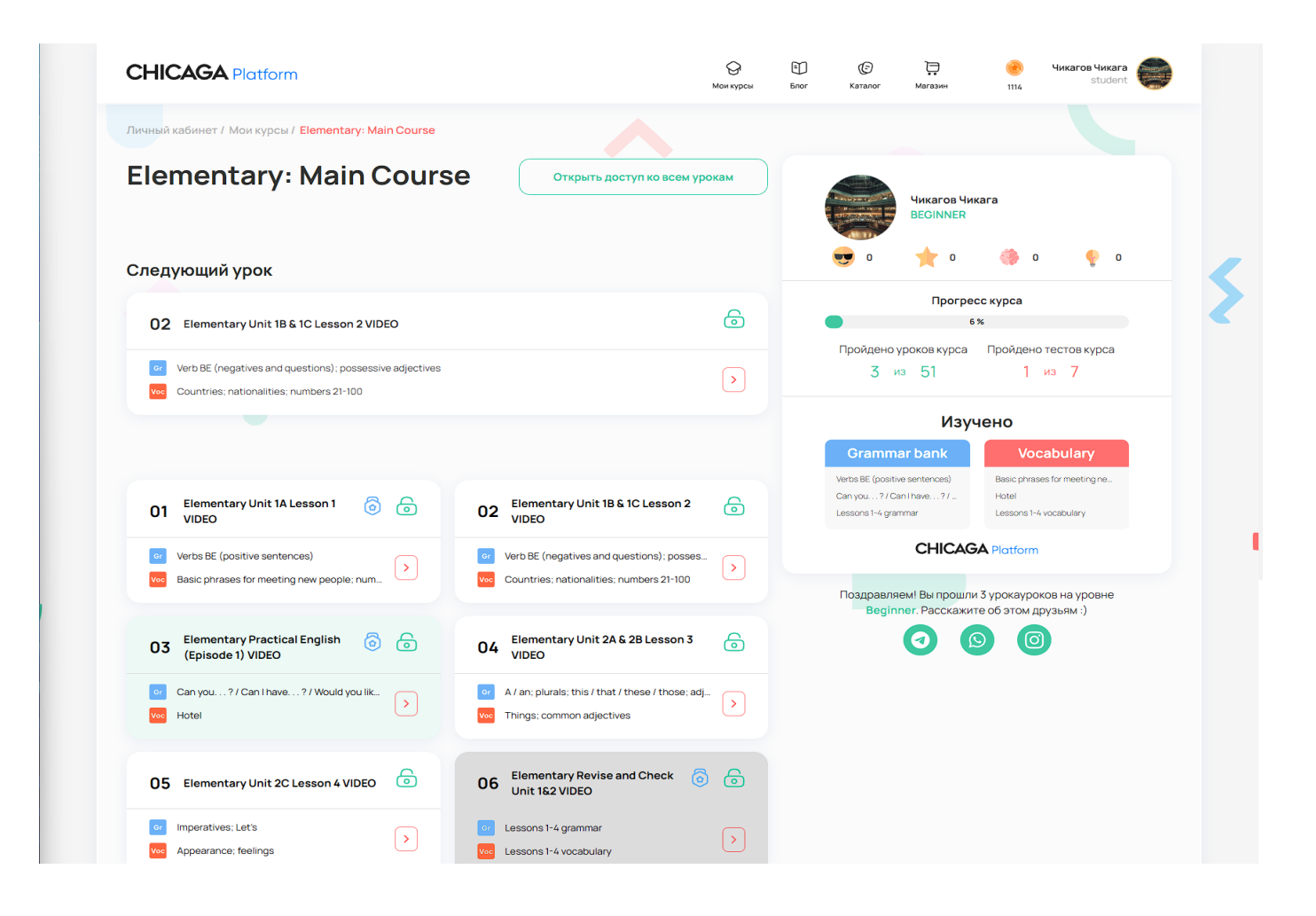

# Магазин

## Обменник

В процессе обучения вы будете приобретать баллы, которые можете обменять на монеты. Для этого нужно нажать на иконку с монетами.

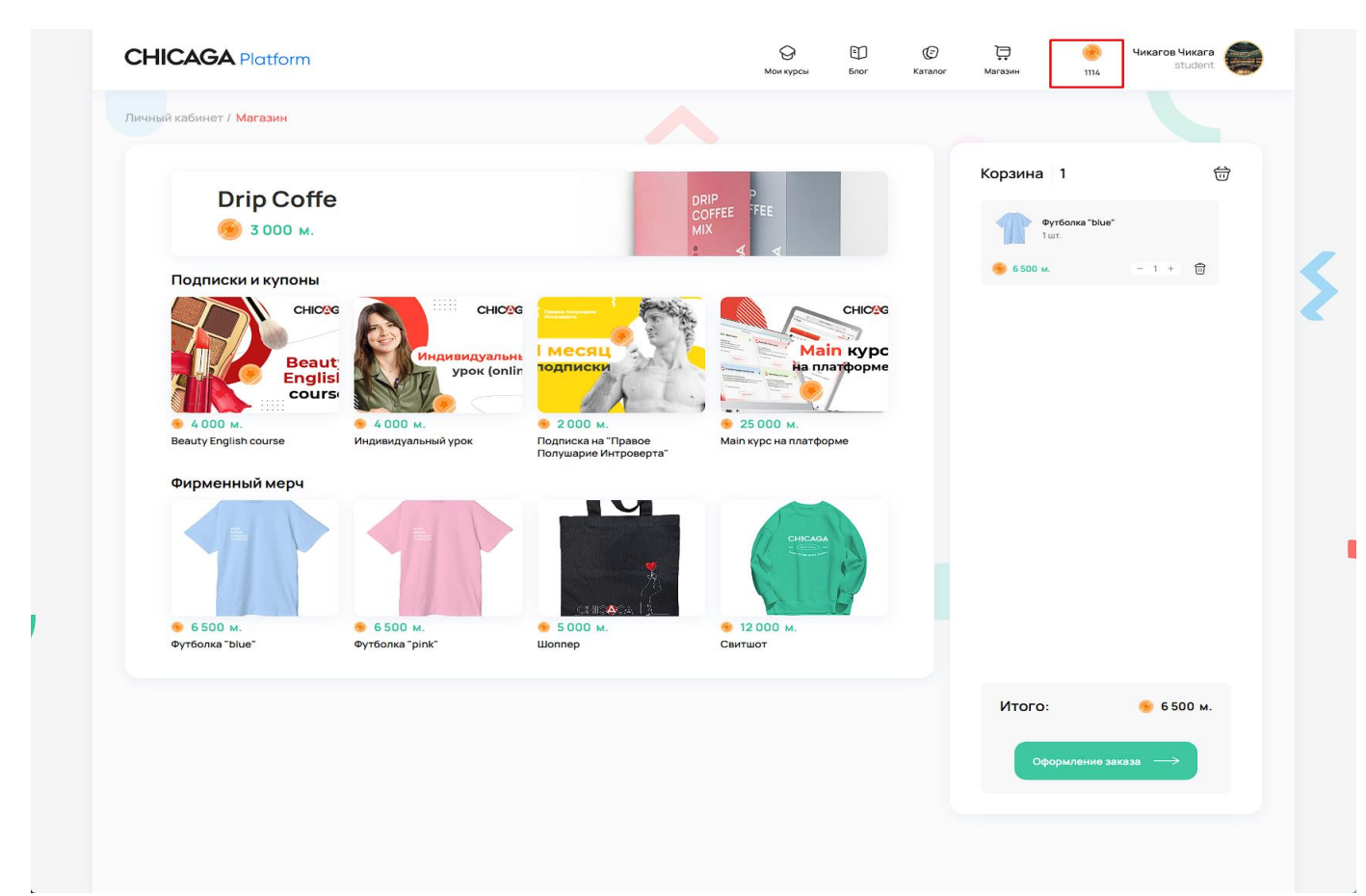

Откроется обменник. В обменнике вы можете ввести количество баллов, которые хотите обменять на монеты. После нажатия на кнопку "Обменять" указанные баллы будут списаны, а монеты добавленны.

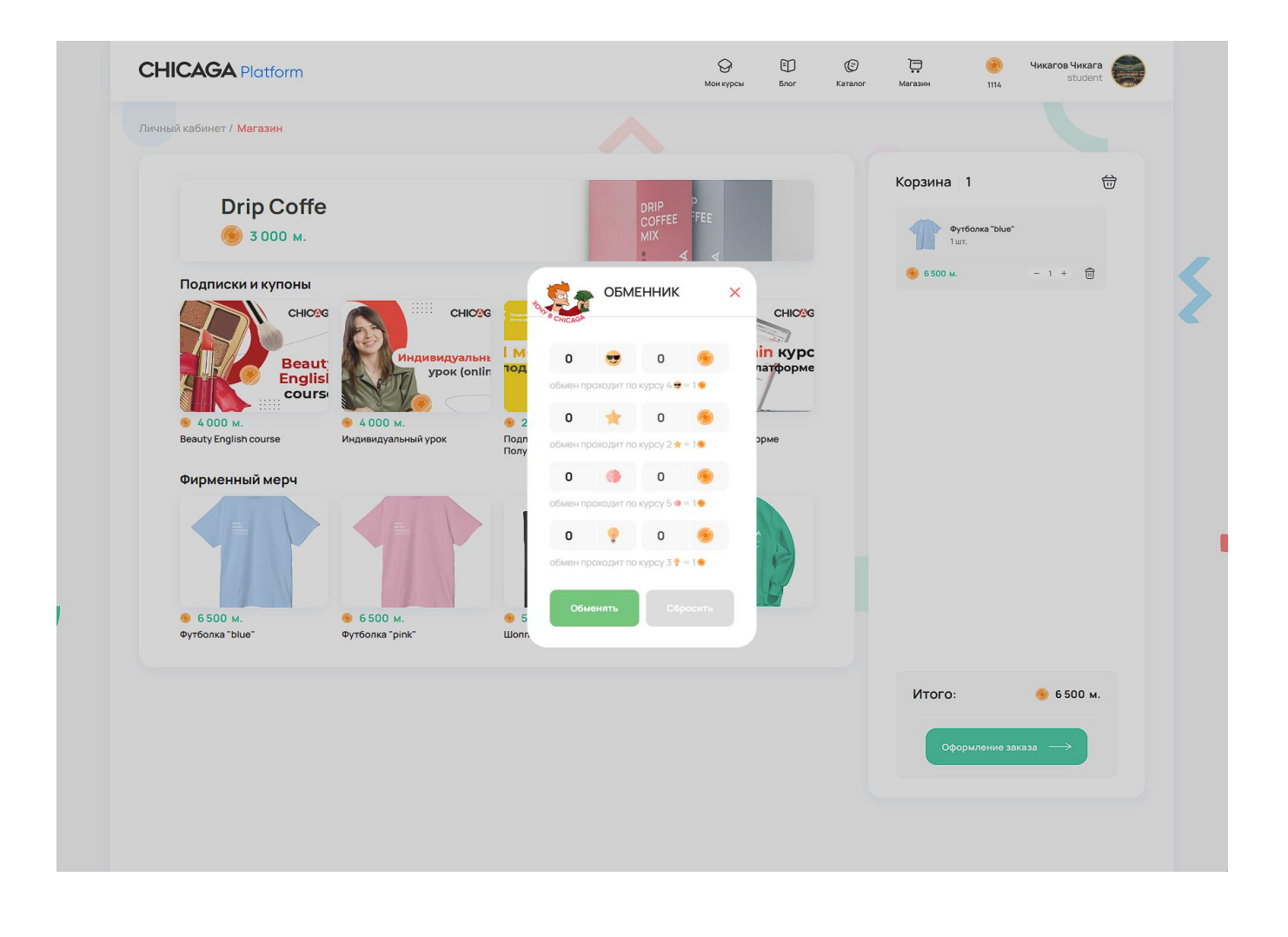

## Оформление заказа

На главной странице магазина доступной по адресу <u>https://platform.chicaga.ru/app/#/store</u>, вы можете добавить товары в корзину после чего вам будет доступно оформление заказа. Расчет производиться исключительно в монетах CHICAGA полученных в обменнике.

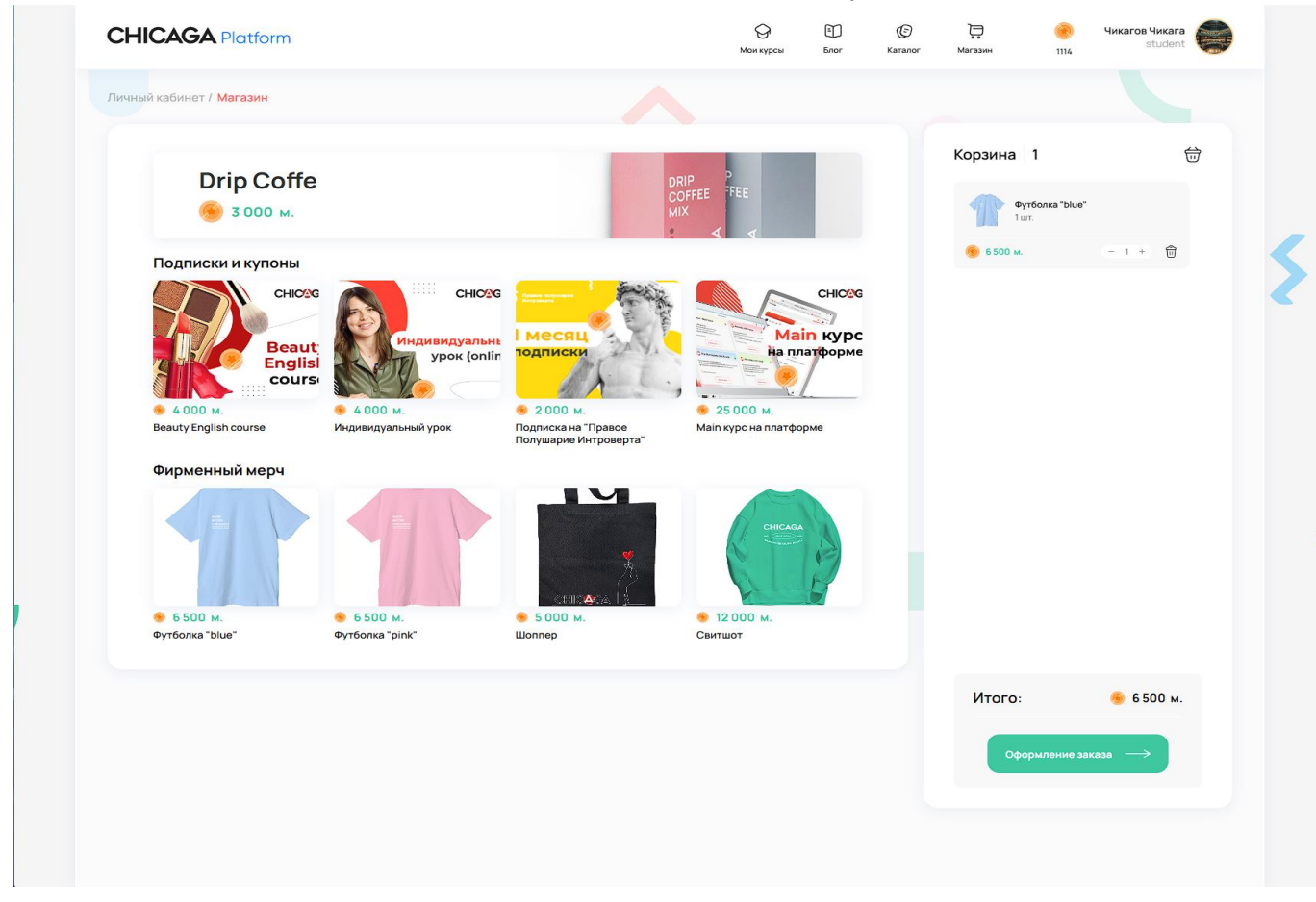

После нажатия на кнопку "Оформление заказа", вы попадете на страницу оформления <u>https://platform.chicaga.ru/app/#/store/order</u>

На ней вы увидите свою корзину (1), форму с вашими и комментарием (2), а также вы сможете ввести промокод (3), если он у вас есть. После нажатия на кнопку оформить заказ, вы сможете оплатить заказ при наличии у вас нужного количества монет.

После оплаты заказа с вами свяжется администратор для отправки вам купленных товаров.

| ный кабинет / магазин                                                                        |                         |                                                                                                    |                 |    |   | 2          |                       |         |
|----------------------------------------------------------------------------------------------|-------------------------|----------------------------------------------------------------------------------------------------|-----------------|----|---|------------|-----------------------|---------|
| <sup>1</sup><br>Оформление зан                                                               | аза                     |                                                                                                    |                 |    |   | Корзина    | 1                     | Ū       |
| Имя:                                                                                         | Чикага                  |                                                                                                    |                 |    |   | <b>Φ</b>   | утболка "blue"<br>uт. |         |
| Телефон:                                                                                     | +7999999999             |                                                                                                    |                 |    |   | 🙆 6 500 м. |                       | (= 11+) |
| Электронная почта:                                                                           | newuser@mail.ru         |                                                                                                    |                 |    |   |            |                       |         |
| Комментарий:                                                                                 |                         |                                                                                                    |                 |    |   |            |                       |         |
|                                                                                              |                         |                                                                                                    | 0               |    |   |            |                       |         |
|                                                                                              |                         |                                                                                                    |                 |    |   |            |                       |         |
| 3                                                                                            |                         |                                                                                                    |                 | _  | 7 |            |                       |         |
| 3<br>Промокод<br>Введите промо                                                               | ход                     | <b>Итого:</b><br>Товары: 1 шт.<br>Доставка: Бесплатно                                                                         | <u>⊛</u> 6500   | м. | 1 |            |                       |         |
| 3<br>Промокод<br>Введите промо<br>Применить<br>Способ оплат                                  | юд                      | Итого:<br>Товары: 1 шт.<br>Доставка: Бесплатно<br>Доставка: Пункт выдачи<br>Ежедневно 10:00-21:00<br>Город, улица, дом        | € 6500          | м. |   |            |                       |         |
| 3<br>Промокод<br>Введите промо<br>Применить<br>Способ оплат<br>© Монетами                    | юд                      | <b>Итого:</b><br>Товары: 1 шт.<br>Доставка: Бесплатно<br>Доставка: Пункт выдачи<br>Ежедневно 10:00-21:00<br>Город. улица, дом | € 6500          | м. |   |            |                       |         |
| 3<br>Промокод<br>Введите промо<br>Применить<br>Способ оплат<br>© Монетами<br>© Банковской ка | юд<br>Ы<br>ртой онлайн  | Итого:<br>Товары: 1 шт.<br>Доставка: Бесплатно<br>Доставка: Гункт выдачи<br>Ежедневно 10:00-21:00<br>Город. улица, дом        | <b>€</b> 6500   | м. |   |            |                       |         |
| 3<br>Промокод<br>Введите промо<br>Применить<br>Способ оплат<br>• Монетами<br>• Банковской ка | код<br>Ы<br>ртой онлайн | Итого:<br>Товары: 1 шт.<br>Доставка: Бесплатно<br>Доставка: Пункт выдачи<br>Ежедневно 10:00-21:00<br>Город. улица, дом        | 6 500<br>Оплати | М. |   |            |                       |         |

## Пользователь

Вы можете управлять своим аккаунтом через настройки пользователя. Для перехода в них необходимо нажать на мини карточку пользователя (1), затем нажать на кнопку "Настройки" (2)

|                                   |            | Настройки профиля              |                 | 2 🚯 Настройки<br>(+ Выход |
|-----------------------------------|------------|--------------------------------|-----------------|---------------------------|
|                                   |            | Имя:<br>Чикага                 | Фамилия:        | •                         |
| Чика                              | га         | Пароль:                        |                 | Изменить пароль           |
| Тариф                             | STANDARD   | Іелефон:<br>+7 (111) 111-11-11 | L-mail:         | •                         |
| Уровень                           | ELEMENTARY | Telegram:                      | Дата рождения:  | )                         |
| Пройдено уроков<br>текущего курса | 3 из 51    | chicaga                        | 01.01.1995      |                           |
|                                   |            |                                | ОБНОВИТЬ ДАННЫЕ |                           |
|                                   |            |                                |                 |                           |
|                                   |            |                                |                 |                           |

В настройках вы можете наблюдать текущий прогресс, а также изменить свои данные. После нажатия на кнопку обновить данные ваши данные будут обновлены при условии корректного заполнения формы.

# Блог и Shorts

## Блог

Вам доступен блог, перейти на него можно с главной страницы или нажав на кнопку "Блог" в шапке профиля

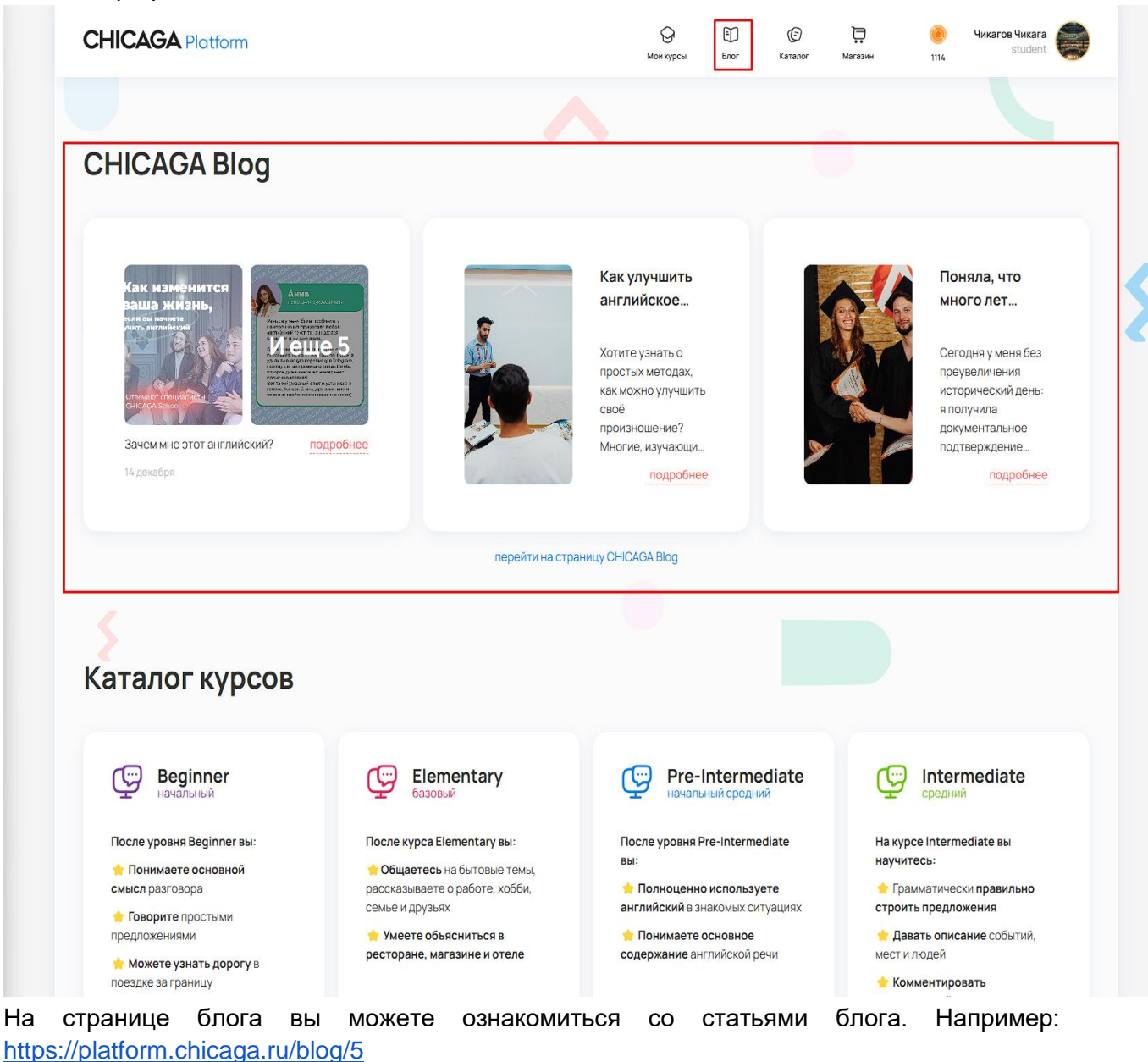

Страница 27 of 28

## Shorts

На главной странице вам доступны короткие видео. Вы можете с ними ознакомиться кликнув на одно из них

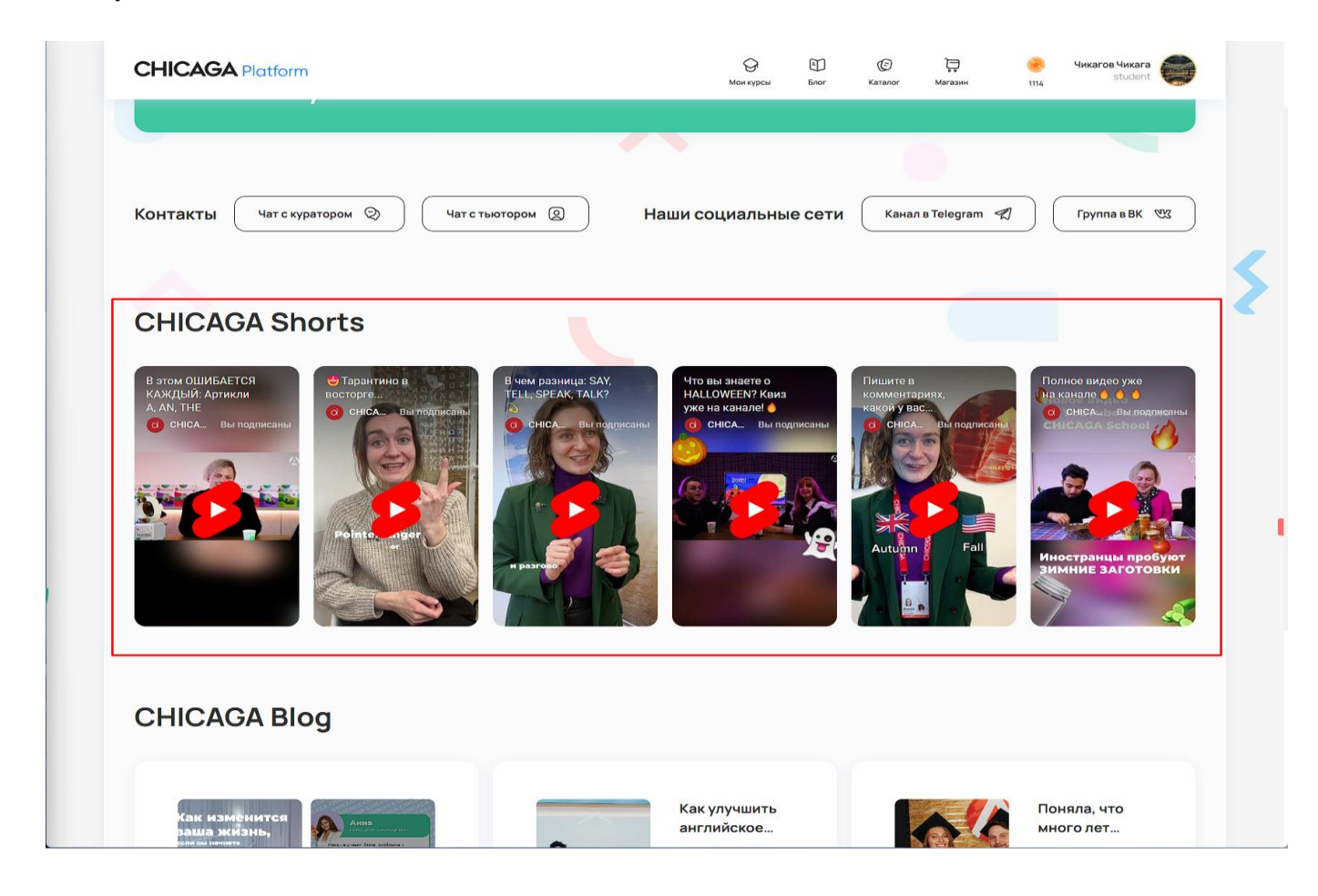